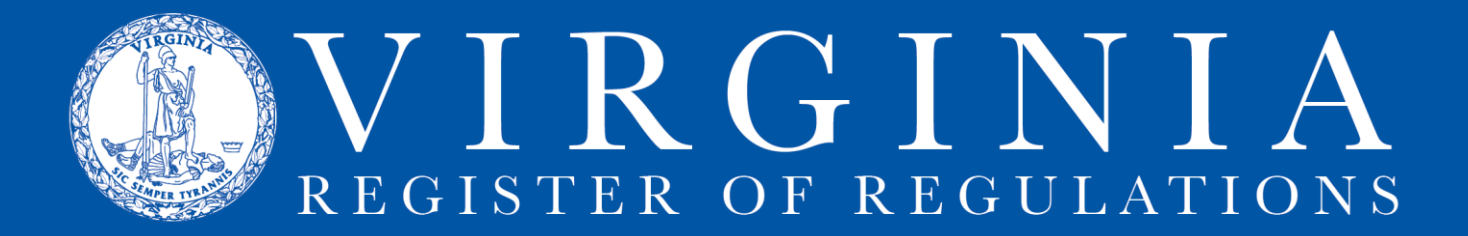

# Instructions for Setting Internet Explorer Options

The Regulation Information System (RIS) requires Internet Explorer (IE). If your IE has been updated, or in some other manner adjusted per an agency-wide or system-wide "build," certain options may have been changed in a manner so that IE can't communicate with RIS. These instructions will help you to reset those options (or set them initially if you are a new user of RIS) so that you can access RIS and save the changes to the text you have edited in RIS.

Warning: Internet Explorer is the only browser that RIS supports.

All of the settings to be adjusted are accessed through **Tools>Internet options**. In the IE toolbar, click on **Tools** (either place on the IE toolbar). Select **Internet options** (at bottom of the **Tools** menu) to open the **Internet Options dialogue box**.

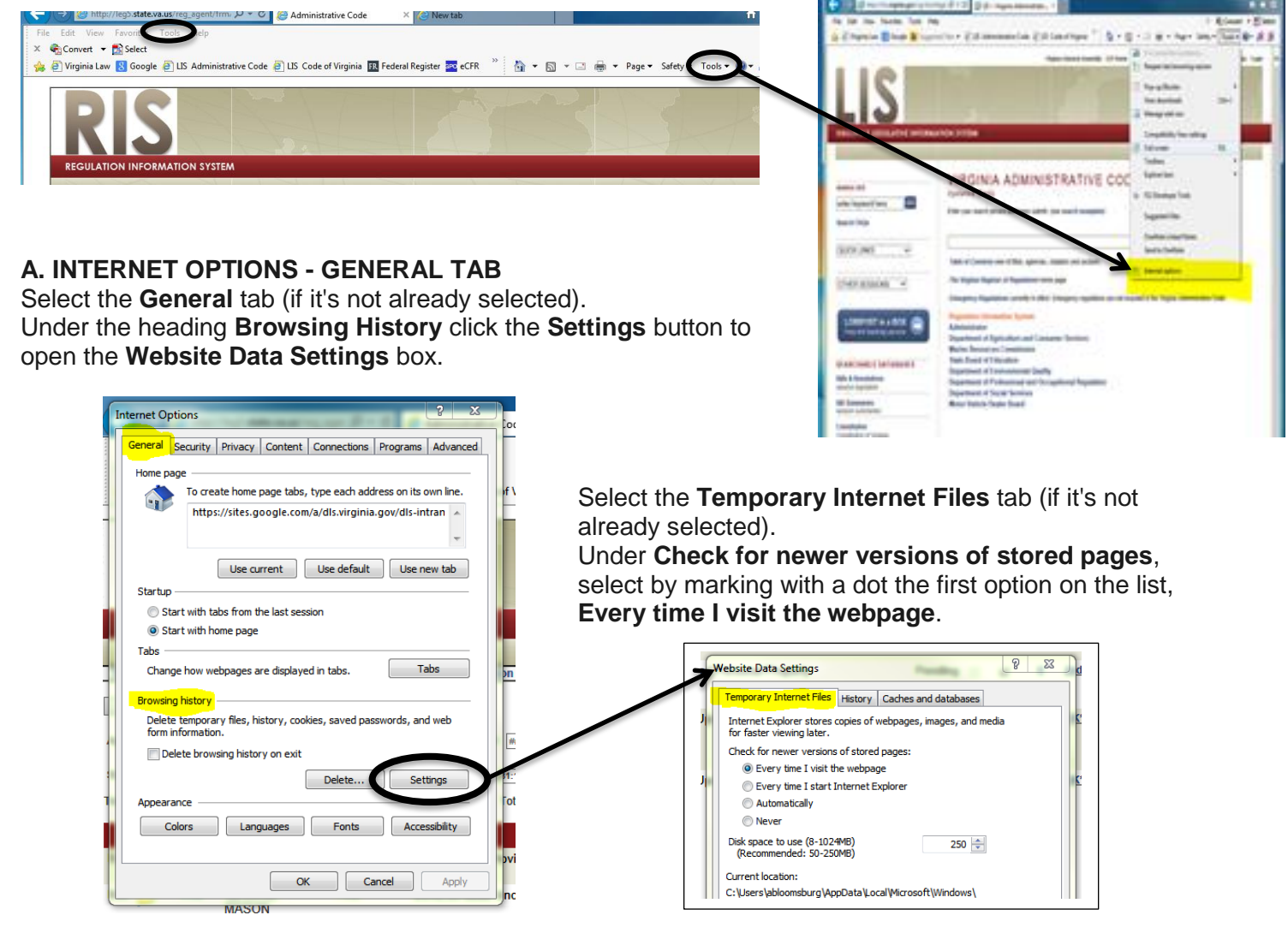

Click OK to exit Website Data Settings box and return to Internet Options box.

#### **B. INTERNET OPTIONS - SECURITY TAB**

Still in the **Internet Options** box, click on the **Security** tab and select the **Trusted sites** (the green checkmark) zone. (If it's not already selected, click on the **Trusted sites** zone to highlight it.)

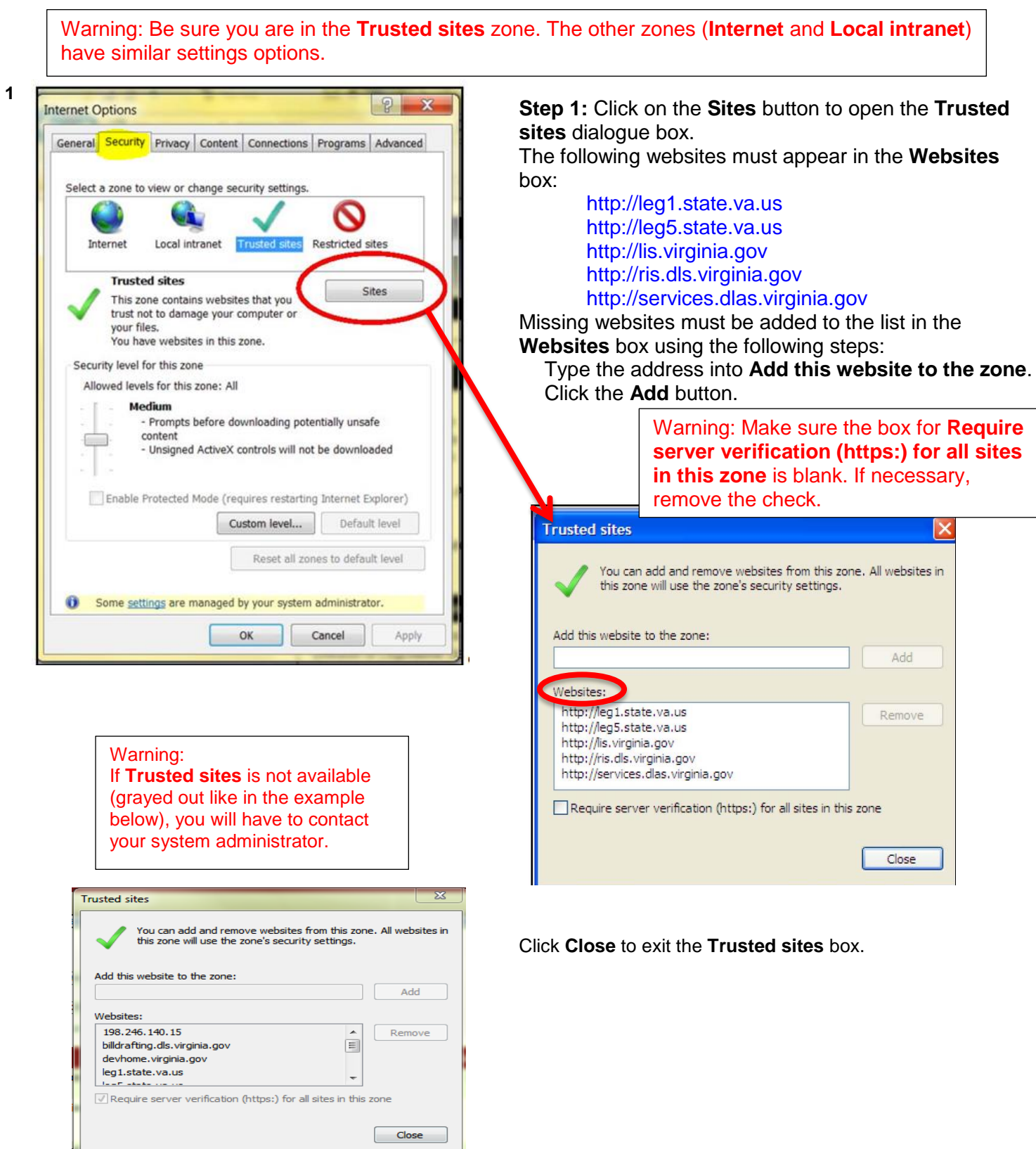

Leave the Internet Options box open, Security tab activated, Trusted sites zone highlighted for Step 2.

### Step 2:

Click the **Custom level** button to open the **Security Settings - Trusted Sites Zone** dialogue box.

| Scrull down to Miscellaneous. Scroll down to Miscellaneous. Security Setting: Trusted Sites Zone: Security Setting: Trusted Sites Zone: Not have webse and zones to default level Scroll down to Miscellaneous. Security Setting: Trusted Sites Zone: Security Setting: Trusted Sites Zone: Not have webse and zones States Sources across domains. Security Setting: Trusted Sites Zone: Security Setting: Trusted Sites Zone: Security Setting: Trusted Sites Zone: Security Setting: Trusted Sites Zone: Security Setting: Trusted Sites Zone: Trusted Sites Zone: Security Setting: Trusted Sites Zone: Security Setting: Trusted Sites Zone:<                                                                                                    | Internet Options                                                                                                    | ×                 |                                        |
|----------------------------------------------------------------------------------------------------|----------------------------------------------------------------------------------------------------|-------------------|----------------------------------------|
| Server a zone to view or change security setting:         is set a zone to view or change security setting:         is setting:         is settis setting:                                                                                                    | General Security Privacy Content Connections Programs Advance                                                                                                    | a a               |                                        |
| Scroll down to Miscellaneous.<br>Find Access data sources across domains.<br>Select by marking with a dot the option, Enable.                                                                                                    | Select a zone to view or change security settings.                                                                                                    |                   |                                        |
| Functional stream and a point compare or compare or compa | Internet Local Intranet Trusted sites                                                                                                    |                   |                                        |
| Scroll down to Miscellaneous.<br>Find Access data sources across domains.<br>Select by marking with a dot the option, Enable.                                                                                                    | Trusted sites       Sites         This zone contains websites that you trust not to damage your computer or your files.<br>You have websites in this zone.       Sites         Security level for this zone       Allowed levels for this zone.       Security level for this zone.         Allowed levels for this zone.       •       •         Allowed levels for this zone.       •       •         Output       •       •       •         •       •       •       •         •       •       •       •       •         •       •       •       •       •         •       •       •       •       •         •       •       •       •       •         •       •       •       •       •         •       •       •       •       •         •       •       •       •       •         •       •       •       •       •         •       •       •       •       •         •       •       •       •       •       •         •       •       •       •       •       •       •         •       •       • <td< th=""><th></th><th></th></td<> |                   |                                        |
| Scroll down to Miscellaneous.<br>Find Access data sources across domains.<br>Select by marking with a dot the option, Enable.<br>Select by marking with a dot the option, Enable.                                                                                                    | Some settings are managed by your system administrator.     OK Cancel Ap                                                                                                    | ly l              |                                        |
|                                                                                                    | Scroll down to <b>Miscellaneous</b> .<br>Find <b>Access data sources across do</b><br>Select by marking with a dot the option                                                                                                    | mains.<br>Enable. | Seturity Settings - Trusted Sites Zone |

Click OK and close out of Security Settings - Trusted Sites Zone dialogue box.

Leave the **Internet Options** box open, **Security** tab activated, **Trusted sites** zone highlighted for the next set of adjustments to the **Enable Protected Mode** checkboxes.

## C. INTERNET OPTIONS - ENABLE PROTECTED MODE SETTINGS

Change the Enable Protected Mode checkboxes in two places on the Security tab:

| Step 1: Make sure Trusted sites is the         | Step 2: Click Local intranet to select it as   |
|------------------------------------------------|------------------------------------------------|
| selected zone.                                 | the highlighted zone.                          |
| In the area labeled Security level for this    | In the area labeled Security level for this    |
| zone, find the checkbox to set the control     | zone, find the checkbox to set the control     |
| for the Enable Protected Mode.                 | for the Enable Protected Mode.                 |
|                                                |                                                |
| If that checkbox is unchecked, check it.       | If that checkbox is unchecked, check it.       |
| If it is checked, uncheck it, then recheck it. | If it is checked, uncheck it, then recheck it. |
|                                                |                                                |
| Click <b>Apply</b> and move to Step 2.         | Click Apply.                                   |
|                                                |                                                |

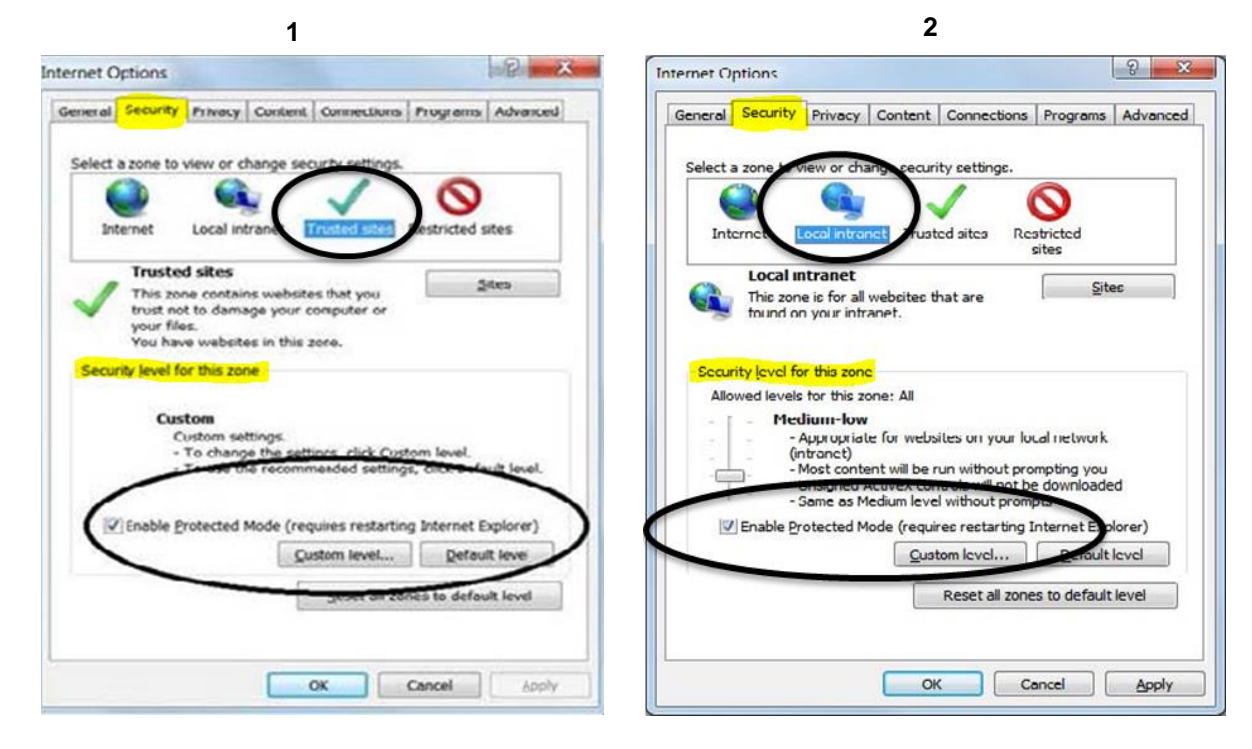

Click OK and close out of the Internet Options dialogue box

### Step 3: IMPERATIVE FOR SUCCESS

Both of these separate **Enable Protected Mode** checkboxes must be checked. Close Internet Explorer. Open a fresh Internet Explorer session and login to RIS. <u>Click here to login to RIS</u>.

If complications, problems, or questions persist, contact: Anne Bloomsburg via email <u>abloomsburg@dls.virginia.gov</u> or telephone 804-786-3591 X259, or Karen Perrine via email <u>kperrine@dls.virginia.gov</u> or telephone 804-786-3591 X261.

Help is also available on the <u>Register website</u>, specifically: <u>RIS Frequently Asked Questions</u>, and from the DLAS Help Desk via email <u>helpdesk@dlas.virginia.gov</u> or telephone 804-786-9631.